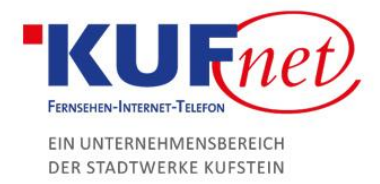

# Plesk regelmäßiges Backup

#### Schritt 1

Öffnen Sie einen Browser und geben Sie <u>https://web28.kufnet.at:8443</u> in die Adresszeile ein. Loggen Sie sich mit Ihren Benutzerdaten ein, um auf Ihrem Konto Änderungen vornehmen zu können.

## Schritt 2

Rechts oben drücken Sie auf das Feld "Backup-Manager".

| Websites & Domains                                           |                                                                       |                                                                 |                            |
|--------------------------------------------------------------|-----------------------------------------------------------------------|-----------------------------------------------------------------|----------------------------|
| Hier können Sie Websites erstellen und verwalten.            |                                                                       |                                                                 | Rackup-Manager             |
| $c_{L^2}^{\eta_p}$ Subdomain hinzufügen                      |                                                                       |                                                                 | Datenbanken                |
|                                                              |                                                                       |                                                                 | WordPress                  |
| V Hosting-Einstellungen 🔊 Öffnen 📼 Vorschau Sperren Deakt    | Weren Beschreihung                                                    |                                                                 | Ressourcenverbrauch        |
|                                                              |                                                                       |                                                                 | Speicherplatz: 0%          |
| Innen stenen die folgenden Optionen zur Verfugung, um mit de | er Gestaltung Inrer Website zu beginnen:                              | X                                                               | 26.7 MB genutzt von 20 GB  |
| Website mithilfe von WordPress erstellen.                    | Erstellen Sie Ihre Website durch Installation einer Webapp wie Joomla | Laden Sie Ihren Webinhalt hoch und fügen Sie Datenbanken hinzu. | Traffic: 0%                |
| WordPress installieren                                       | oder Drupal.                                                          | Dateien Datenbanken                                             | 101.3 MB/Monat genutzt von |
|                                                              | Appsinstanieren                                                       |                                                                 | Mehr Statistiken anzeigen  |
| > WENGER ANZEIGEN                                            |                                                                       |                                                                 |                            |
| Kebhosting-Zugang                                            | FTP-Zugang                                                            | Fosting-Einstellungen                                           |                            |
| Let's Encrypt                                                | PHP-Einstellungen<br>PHP-Version: 7.1.23                              | Cinstellungen für Apache & nginx                                |                            |
| 🔯 Anwendungen                                                | File Manager                                                          | Webstatistiken                                                  |                            |
| Head Webstatistik für SSL/TLS                                | PNS-Einstellungen                                                     | E-Mail-Adressen                                                 |                            |
| E-Mail-Einstellungen                                         | SSL/TLS-Zertifikate                                                   | Web Application Firewall                                        |                            |
| Passwortgeschützte Verzeichnisse                             | Website kopieren                                                      | Protokolle                                                      |                            |
| 🙊 Webbenutzer                                                | Advisor                                                               |                                                                 |                            |

## Schritt 3

Wählen Sie im Backup-Manager den Reiter "Planen" aus.

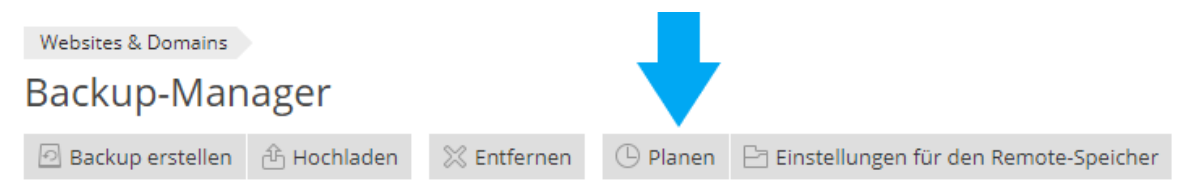

Keine Elemente gefunden.

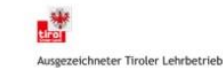

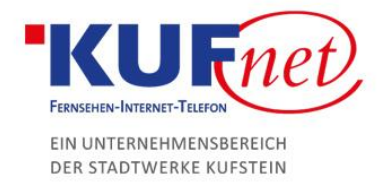

### Schritt 4

Nun können Sie die Einstellungen nach Ihren Bedürfnissen anpassen. Haken Sie unbedingt die Option "Diese Backup-Aufgabe aktivieren" an, da sonst keine Backups durchgeführt werden.

| Eins Hungen für g                                                                                                    | eplantes Backup                                                                                                    |
|----------------------------------------------------------------------------------------------------|----------------------------------------------------------------------------------------------------|
| Diese Backup-Aufgabe aktiviere                                                                                                | n                                                                                                    |
| Ausführung der Backup-<br>Aufgabe                                                                                             | Täglich ▼ um 16 ▼ 00 ▼   Zeitzone: (UTC +01:00) Europe / Vienna.                                                        |
| Inkrementelles Backup nutzen                                                                                                  |                                                                                                    |
| Vollständiges Backup<br>durchführen                                                                                           | Wöchentlich 🔻                                                                                                    |
| Backupdateien behalten für                                                                                                    | Wochen<br>Wenn Sie vollständige Backups nicht automatisch entfernen lassen möchten,<br>müssen Sie das Feld leer lassen. |
| Backup-Einstellungen                                                                                                    |                                                                                                    |
| Backup von                                                                                                    | Domainkonfiguration E-Mail-Konfiguration und -Inhalt Benutzerdateien und -datenbanken                                   |
| Speichern in                                                                                                    | Serverspeicher<br>Sie können <mark>Remote-Speicher konfigurieren,</mark> um Ihre Backups in der Cloud<br>aufzubewahren. |
| Protokolldateien ausschließen                                                                                                 |                                                                                                    |
| Bestimmte Dateien vom Backup                                                                                                  | o ausschließen                                                                                                    |
| Falls Fehler bei der Ausführung                                                                                               | dieser Backup-Aufgabe auftreten, Benachrichtigungs-E-Mail senden an                                                     |
| Domain sperren, bis Backup-Au<br>Während des Backupvorgangs<br>suchmaschinenfreundlichen HT<br>Fehlerdokumentseite weitergele | fgabe abgeschlossen ist<br>werden Website-Besucher mit dem<br>TP-Code 503 auf die benutzerdefinierte<br>eitet.          |
|                                                                                                    | OK Übernehmen Abbrechen                                                                                                 |

Die Backup-Funktion ist nun aktiviert und wird Ihr Backup zu dem angegebenen Zeitpunkt starten.

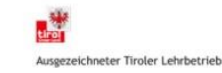